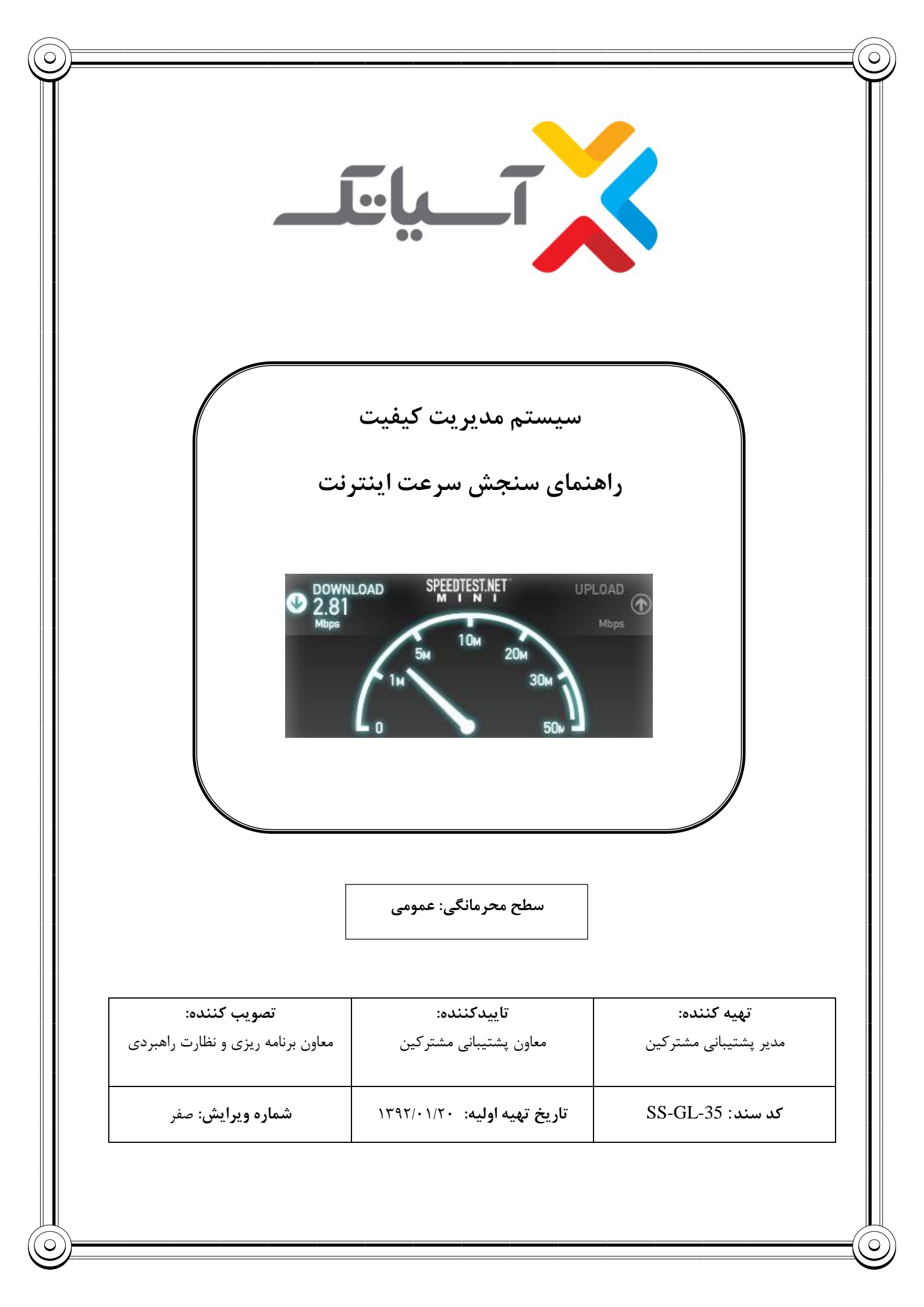

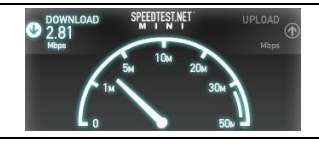

# راهنمای سنجش سرعت اینترنت

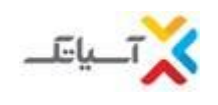

ŝ

شماره اصلاحيه

# جدول شرح تغییرات خ ویرایش شرح تغییر

| متشاء ويرايش  | سرح تغییر                                                                                                    | تاريخ ويرايش                 | شماره ويرايش فعلى | .ع. |
|---------------|----------------------------------------------------------------------------------------------------|------------------------------|-------------------|-----|
| بازنگری موردی | <ul> <li>حذف سنجش سرعت به صورت مستقیم با استفاده از نرم</li> <li>افزار تعبیه شده در سایت آسیاتک</li> <li>ویرایش بند: سنجش سرعت download و upload با</li> <li>استفاده از سایت اسپید تست</li> </ul> | । <b>٣٩</b> ٧/ <i>•۶</i> /١٩ | ١                 |     |
|               | <ul> <li>ویرایش بند: سنجش سرعت download و upload با</li> <li>استفاده از سایت متما.</li> <li>تغییر آدرس سایت از 1544.asiatech.ir به</li> <li>ecare.asiatech.ir</li> </ul>                          |                              |                   |     |
|               |                                                                                                    |                              |                   | ٢   |
|               |                                                                                                    |                              |                   | ٣   |
|               |                                                                                                    |                              |                   | ۴   |
|               |                                                                                                    |                              |                   | ۵   |
|               |                                                                                                    |                              |                   | ۶   |
|               |                                                                                                    |                              |                   | ۷   |
|               |                                                                                                    |                              |                   | ٨   |

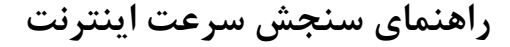

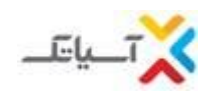

### مبنای سنجش سرعت اینترنت

سرعت ADSL بر اساس مقیاس kb/s (کیلو بیت بر ثانیه) سنجیده می شود. توجه داشته باشید هنگامی که شما مشغول دانلود فایلی هستید سرعت بر اساس مقیاس kB/s (کیلو بایت بر ثانیه) به شما نشان داده می شود. برای اینکه واحد kB/s را به kb/s تبدیل کنید آن را ضرب در ۸ نمایید. همچنین دقت داشته باشید که سرعت نشان داده شده در ویندوز شما (کنار ساعت) که عموما Mb/s۱۰ یا Mb/s۱۰ نمایش داده می شود، سرعت کارت شبکه شما است و نه سرعت اینترنت ADSL شما. همچنین جهت سنجش سرعت خود میبایست نسبت SHARE بودن سرویس خود را نیز مدنظر داشته باشید.

## ۲. نحوه سنجش سرعت اینترنت :

بمنظور سنجش سرعت Download و Upload، میتوانید با مراجعه به سایت شرکت آسیاتک به روش های زیر سرعت اینترنت خود را محاسبه نمایید.

#### 1-۲ سنجش سرعت download و upload با استفاده از سایت اسپید تست :

میتوانید با وارد کردن آدرس www.speedtest.net به صورت مستقیم به این سایت دسترسی پیدا کنید. مراحل سنجش سرعت اینترنت در این سایت به شرح زیر میباشد :

- به آدرس www.speedtest.net بروید)
- در صفحه باز شده بر روی BEGIN TEST کلیک کنید (شکل ۴)
- در صورتیکه تصمیم دارید سرعت خود را با سایر سرورهای موجود در سایت speedtest محاسبه کنید، میتوانید بر روی نقشه، شهر تهران را انتخاب کرده و سرعت خود را با سرور مورد نظر مورد سنجش قرار دهید(شکل ۵). لازم به ذکر است سرور شرکت آسیاتک یکی از سرورهای موجود در این سایت میباشد.

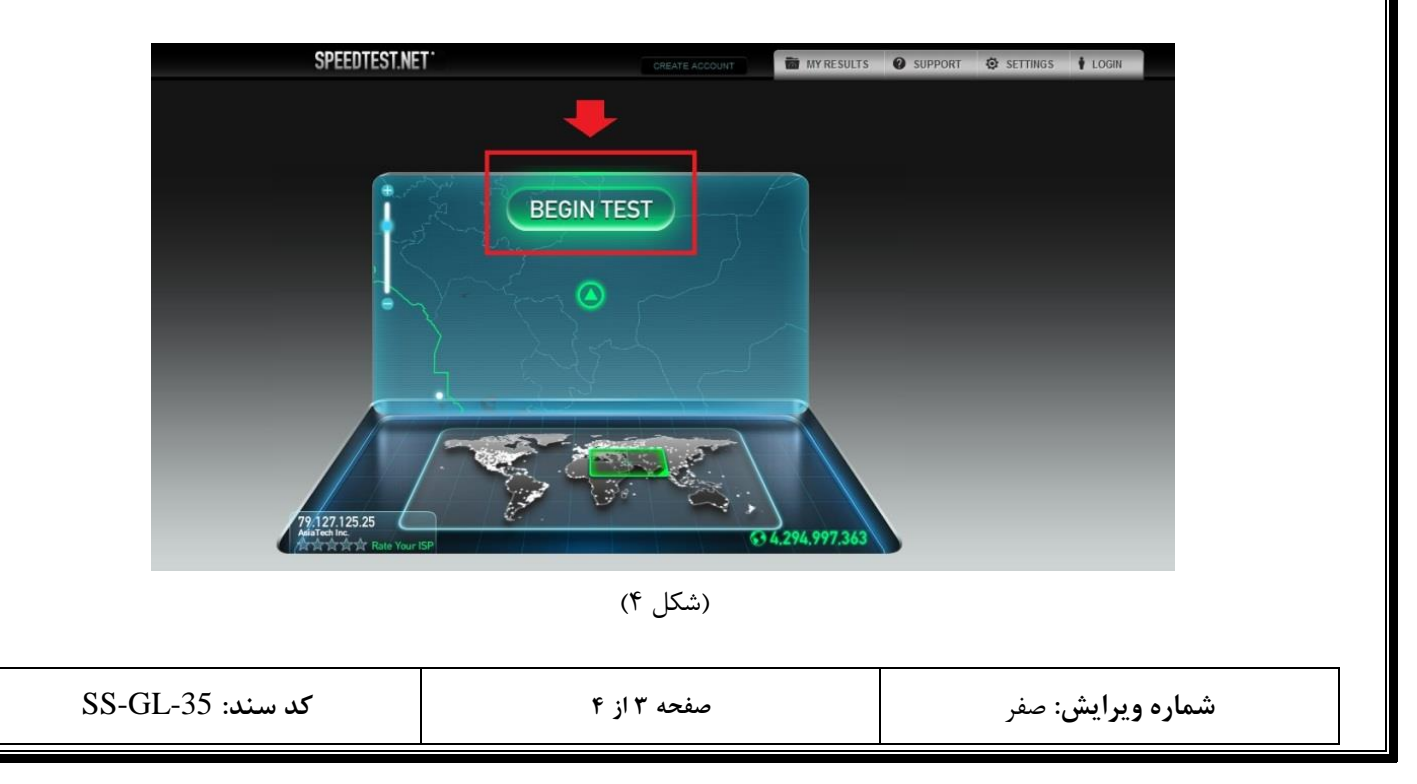

راهنمای سنجش سرعت اینترنت

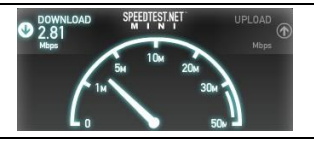

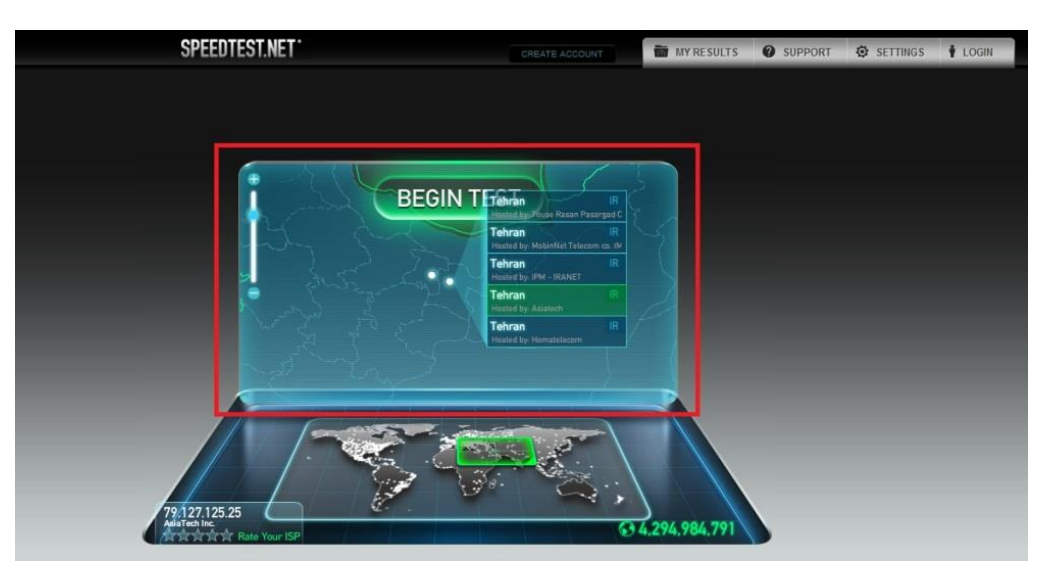

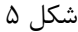

#### ۲-۲ سنجش سرعت download و upload با استفاده از سایت متما.

میتوانید با وارد کردن آدرس www.matma.ir به صورت مستقیم به این سایت دسترسی پیدا کرده و با استفاده از ابزارهای موجود در این سایت، سرعت اینترنت خود را مورد سنجش قراردهید.

#### IDM سنجش سرعت با استفاده از نرم افزار

برای تست سرعت سرویس، با دانلود نرم افزار www.google.com نیز میتوانید این نرم افزار را بیابید؛ به این صورت که در میتوانید تست دانلود انجام دهید. شما همچنین از طریق سایت www.google.com نیز میتوانید این نرم افزار را بیابید؛ به این صورت که در گوگل، "idm" را search موید. سپس موردی که پیدا شد را باز نمایید تا وارد سایت downloadmanager شوید. سپس بر روی گزینه روگل، ویگرا، "idm" را search نمایید. اولین موردی که پیدا شد را باز نمایید تا وارد سایت downloadmanager شوید. سپس بر روی گزینه انجام دهید. مزیت این نرم افزار این است که حداکثر پهنای باند اختصاص داده شده به سرویس شما را در اختیارتان قرار داده و باعث میشود شما با بالاترین سرعت دانلود کنید و چنانچه حین انجام دانلود به هر دلیل اتصال اینترنتی شما قطع شد کل دانلود از بین نرفته و شما با کانکت شدن مجدد می توانید از ادامه قبل دانلود را انجام دهید. همچنین از طریق سایت /matma.ir/

#### ۳. مدیریت حجم مصرفی

محدودیت حجم بر اساس مجموع میزان دریافت و ارسال اطلاعات شما (اعم از دانلود، مشاهده صفحات و سایتها و...) سنجیده می شود. شما میتوانید از طریق پنل کاربری سایت ecare.asiatech.ir در قسمت چک کردن ریز مصرف، باقیمانده حجم مصرفی خود را چک کنید. (به منظور کسب اطلاعات بیشتر در این زمینه، میتوانید "راهنمای سنجش میزان مصرف اینترنت" را مطالعه نمایید).

| صفحه ۴ از ۴ | شم <b>اره ویرای</b> ش: صفر |
|-------------|----------------------------|
|             |                            |